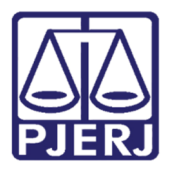

Manual do Usuário

## Manual de Locais Virtuais de Documentos e de Processos

DCP – Processo Eletrônico

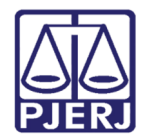

#### **SUMÁRIO**

| 1. | Diferença entre Local Virtual de Documentos e Local Virtual de Processos | . 3 |
|----|--------------------------------------------------------------------------|-----|
| 2. | Exemplo de Local Virtual de Documento                                    | . 5 |
| 3. | Exemplo de Local Virtual de Processo                                     | 10  |
| 3. | Histórico de Versões                                                     | 12  |

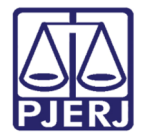

# Manual de Locais Virtuais de Documentos e de Processos

### 1. Diferença entre Local Virtual de Documentos e Local Virtual de Processos

O local virtual de documentos é o local onde são armazenados os documentos de um determinado processo, sejam documentos gerados pelo próprio cartório, como textos padrões, como aguardando assinatura ou conferência, ou documentos oriundos de órgãos internos, como Central de Mandados, e órgão externos, como SERASA, TRE, entre outros. Estes locais todos automáticos, ou seja, os documentos entram automaticamente neste local de acordo com o procedimento previamente configurado por dentro do sistema, sem que o usuário precise tomar nenhuma atitude. Como exemplos de local virtual de documentos temos:

AGUPT - Aguardando Juntada de Petição.

AGASS - Aguardando Assinatura Digital.

AGADE - Aguardando Assinatura Digital – Escrivão.

PROTE - Protocolo Eletrônico.

PROGE - Documentos Anexados - Proger entre outros.

Para que o documento saia do local virtual ele precisa ser juntado ao processo através do andamento 6 – Juntada.

O local virtual de processos é a localização virtual do processo. O local virtual está relacionado com a competência e a fase processual em que se encontra o processo. Devido a isso não é possível movimentar processos sem a inclusão de um local virtual.

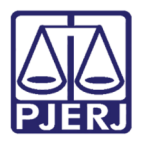

A criação de locais virtuais é determinada pela corregedoria por processo administrativo e os mesmos são configuráveis por serventia e por andamento, cabendo apenas a DGTEC/DEATE fazer a configuração.

Os locais virtuais de processos podem ou não ser automáticos, ou seja, incluídos automaticamente pelo sistema; por exemplo, o Local Virtual RETCJ – Retorno da conclusão ao Juiz é incluído automaticamente nos processos em que o juiz assinar os atos no andamento de conclusão. Este local deve ser visualizado pelo cartório constantemente para que possa realizar os atos solicitados pelo juiz em seus despachos, sentenças e decisões.

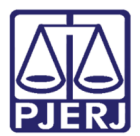

#### 2. Exemplo de Local Virtual de Documento

No exemplo de local virtual de <u>documentos</u> a seguir, utilizamos o local "AGADE – Aguardando Assinatura Digital - Escrivão", onde o sistema irá mostrar todos os documentos que estão pendentes de assinatura pelo escrivão. Podem existir outros locais virtuais de documentos em que serão exibidos documentos pendentes de juntada

Acesse o menu Consulta, submenu Processo Eletrônico, opção Quantidade de Processos / Documentos Por Local Virtual.

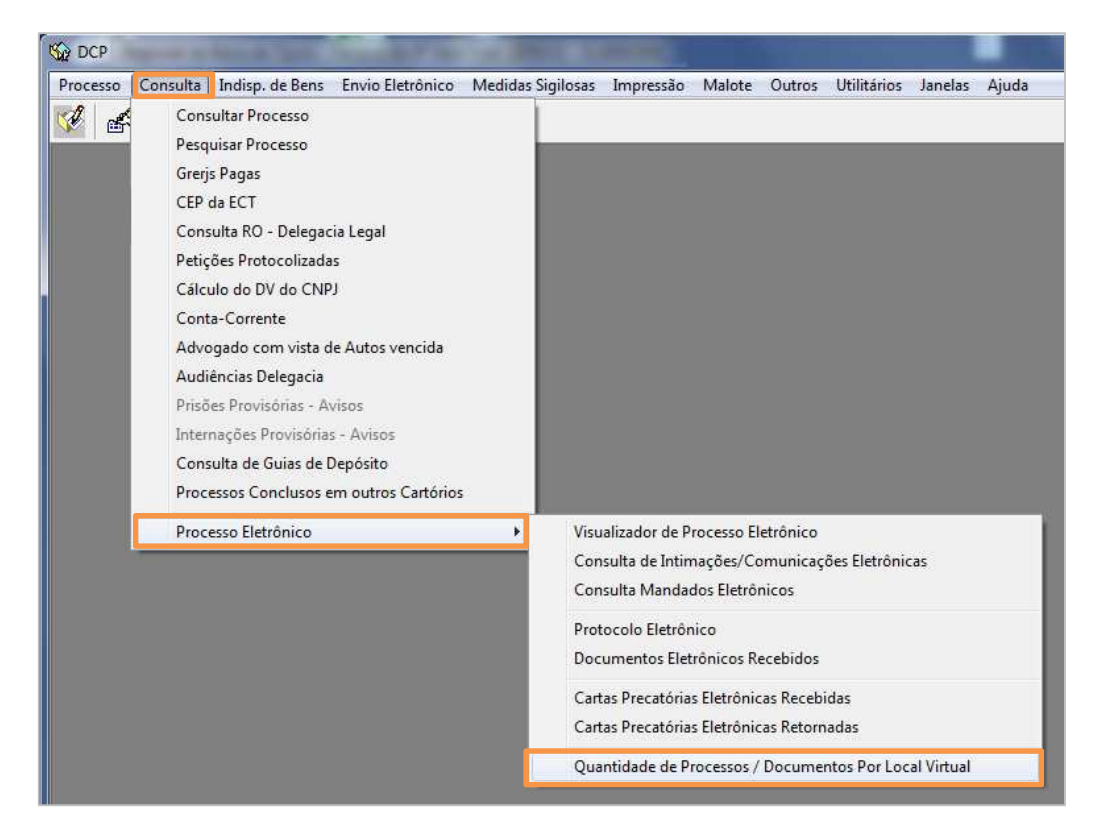

Figura 1 – Menu Consulta.

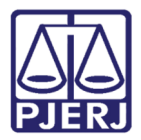

Na tela **Quantidade de Processos/Documentos Por Local Virtual**, selecione o local virtual de documentos desejado e clique no botão **Selecionar**, ou dê um duplo clique no nome.

| osadno | C Serventia                                    |                 |       | <u>S</u> eleciona |
|--------|------------------------------------------------|-----------------|-------|-------------------|
| Código | Descrição                                      | Tot Prz Vencido | Total | Sair              |
|        | Aguardando Assinatura Digital                  | 13              | 36    |                   |
| AGADE  | Aguardando Assinatura Digital - Escrivão       | 19              | 4     | 4                 |
|        | Aquardando Audiência de Instrução e Julgamento | 1               | 4     | AL P              |
|        | Aquardando Autuação                            | - Ó             | 2     | Atualizar         |
| AGCEC  | Aquardando Certificar Custas                   | 81              | 91    |                   |
| AGPBE  | Aguardando Cumprimento de Carta Precatória     | 3               |       |                   |
| AGCMD  | Aguardando Cumprimento de Mandado              | 35              | 60    |                   |
| GUPT   | Aguardando Juntada de Peticão                  | 117             | 177   |                   |
| GMAN   | Aguardando Manifestação                        | 283             | 444   |                   |
| AGMPA  | Aguardando Manifestação da Parte               | 394             | 758   |                   |
| AGMOV  | Aguardando Movimentação                        | 52              | 60    |                   |
| AGOFB  | Aguardando Ofício de Baixa                     | 1               | 38    |                   |
| AGPUB  | Aguardando Publicação                          | 14              | 74    |                   |
| GROF   | Aguardando Resposta de Ofício                  | 25              | 52    |                   |
| AGRMA  | Aguardando Retorno de Mandado                  | 1               | 5     |                   |
| AGTRA  | Aguardando Trânsito Julgado                    | 2               | 2 .   | 1                 |
|        | li i a a                                       |                 | - 100 | 1                 |

Figura 2 – Seleção de Local Virtual de Documentos.

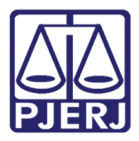

Na tela seguinte, o sistema irá mostrar todos os documentos que estão pendentes de assinatura pelo escrivão, podendo-se clicar no documento desejado para visualizá-lo e assiná-lo (botão **Assinar** após selecionar o documento).

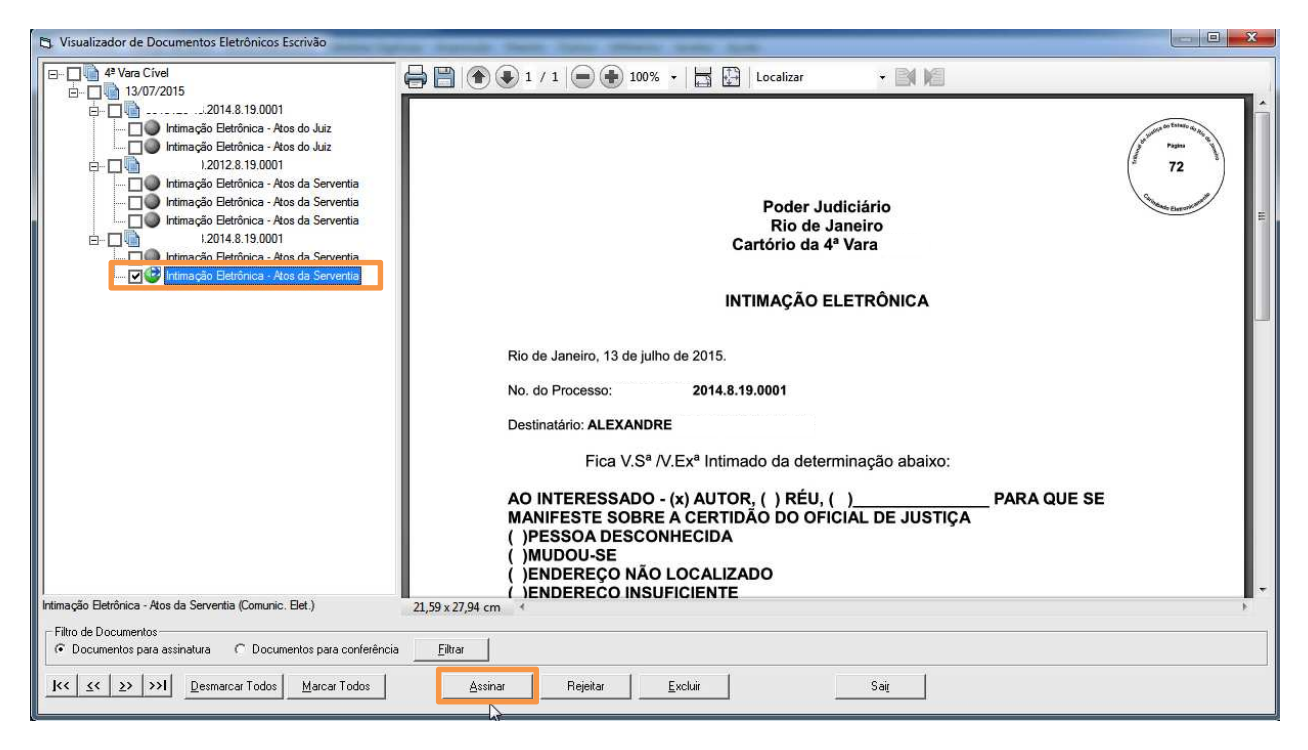

Figura 3 – Visualização de documento para assinatura.

Já no local virtual de Documentos AGUPT - Aguardando Juntada de Petição serão encontradas todas as petições encaminhadas a processos eletrônicos que, por algum motivo (por exemplo, andamento de remessa ou de conclusão em aberto) não puderam ser juntos automaticamente ao processo.

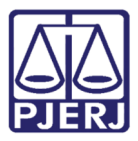

No exemplo abaixo a petição está no local virtual AGUPT - Aguardando Juntada de Petição, pois o processo está com o andamento de conclusão em aberto.

Quando o usuário seleciona ou digita o número do processo na tela de **Alteração** o sistema informa que existe petição a ser juntada.

| 🚯 Andamento de Processo | os - 1º Cartório Unificado Cível (El                                                                                                 | JGENIA)    |               |                    |                       |
|-------------------------|----------------------------------------------------------------------------------------------------|------------|---------------|--------------------|-----------------------|
| Processo: 1017216-6     | 3 2011.8.19.0002 EX                                                                                                    |            | Distribuição: |                    | <u>G</u> ravar        |
| Partes:                 |                                                                                                    |            |               |                    | <u>C</u> ancelar      |
| Classe/Assunt Atenção   | sse/Assunt Atenção                                                                                                    |            |               |                    | Sai <u>r</u>          |
| Próx. Audiênci          | Existe petição a ser juntada:<br>Data: 19/12/2011 21:48:00 - Nº 201106362638 - Tipo de<br>Incidentes - Protocolo Eletrônico Judicial |            | erna <u>r</u> | <u>L</u> imparTela |                       |
|                         |                                                                                                    | Documento: |               | Novo               |                       |
| Dados da F              |                                                                                                    | Judicial   | <             |                    | <u>E</u> xcluir       |
|                         |                                                                                                    |            |               |                    | Processo              |
|                         |                                                                                                    |            | ОК            | 1                  | Pu <u>b</u> licação   |
|                         |                                                                                                    |            |               | -                  | G <u>u</u> ia Remessa |
|                         |                                                                                                    |            |               |                    | Guia <u>D</u> evol.   |
|                         |                                                                                                    |            |               |                    | т                     |

Figura 4 – Mensagem que informa que há petição a ser junta ao processo.

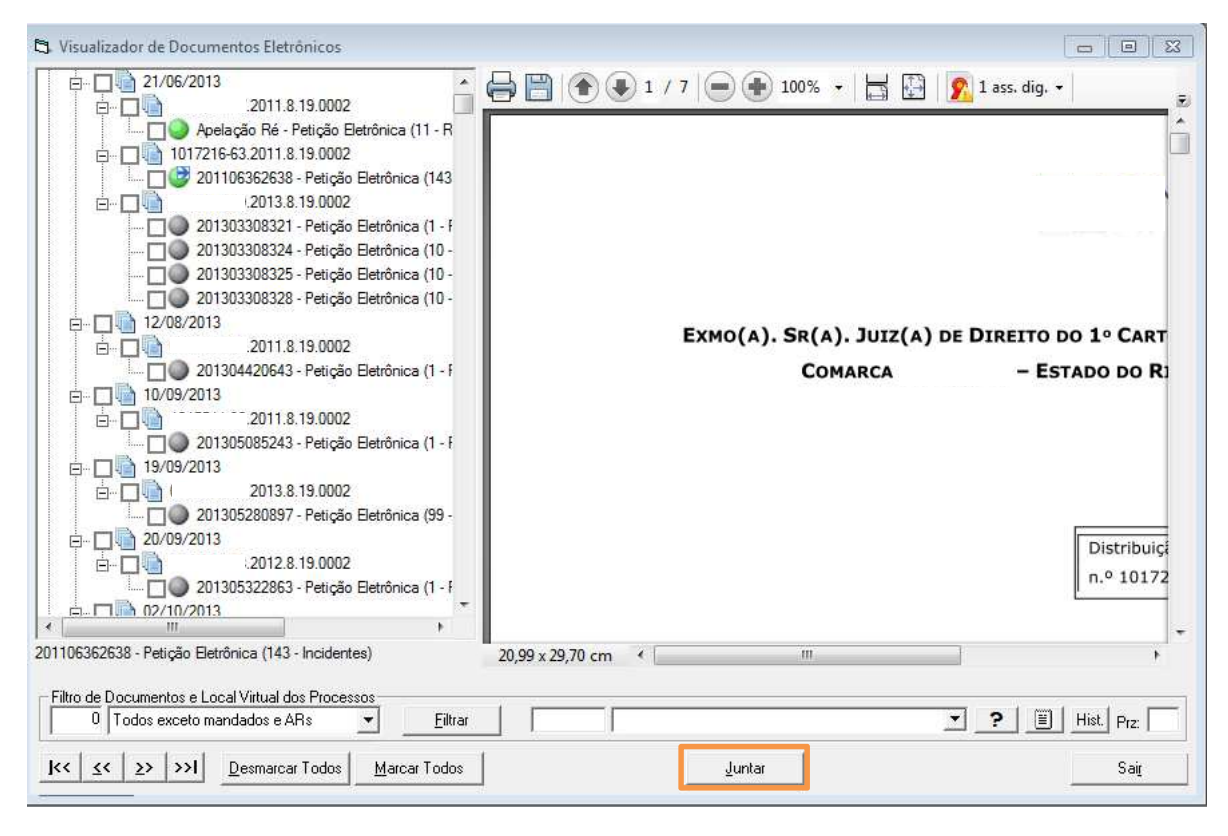

Figura 5 - Visualização de Documentos para Juntar.

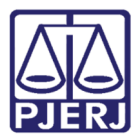

Neste caso o juiz pode visualizar a petição a ser juntada pelo visualizador do Processo Eletrônico, pois ela aparece no inicio da árvore do processo, conforme demonstrado abaixo.

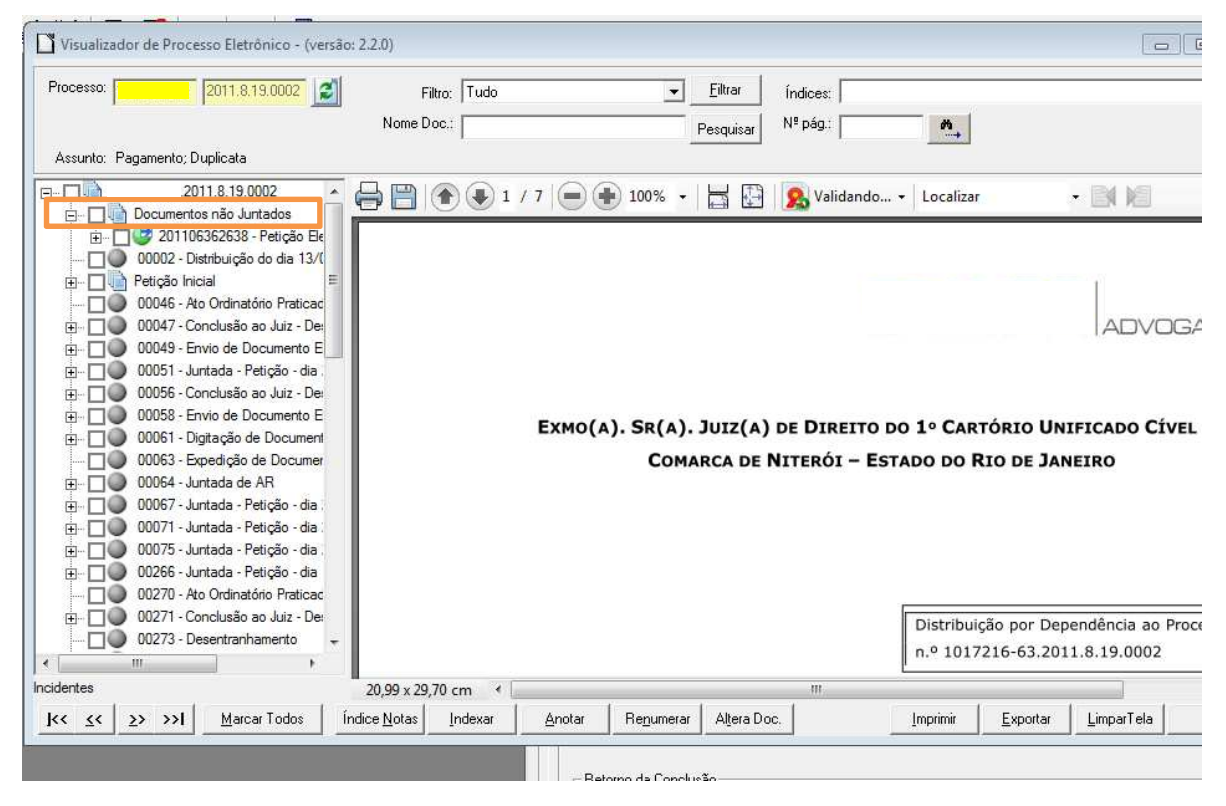

Figura 6 – Visualização da petição não juntada no inicio da árvore do processo.

OBSERVAÇÃO: Qualquer andamento que esteja em aberto ou pendente de assinatura, o sistema não juntará a petição que entrar pelo portal de serviços. Somente juntará automaticamente quando o processo não tiver pendência nenhuma.

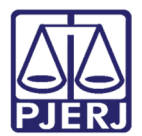

#### 3. Exemplo de Local Virtual de Processo

No exemplo de local virtual de processos a seguir, utilizamos o local "PETJT – Petições Juntadas".

As petições encaminhadas pelos advogados através do Portal de Serviços são juntadas automaticamente neste local. Assim que a petição for recebida, o local virtual anterior será trocado por PETJT – Petições Juntadas.

O sistema junta a petição automaticamente através do andamento de juntada e inclui o processo neste local virtual a fim de que o usuário do cartório leia a petição e a encaminhe para o destino correto conforme o processamento do feito.

Acesse o menu Consulta, submenu Processo Eletrônico, opção Quantidade de Processos / Documentos Por Local Virtual.

Na tela **Quantidade de Processos/Documentos Por Local Virtual**, selecione o local virtual de processos desejado e clique no botão **Selecionar**, ou dê um duplo clique no nome.

|   | Lodigo                                                 | Descrição                                               | Tot. Prz. Vencido | Total | <b>_</b> |     |
|---|--------------------------------------------------------|---------------------------------------------------------|-------------------|-------|----------|-----|
|   | MNDPP Mandado de Pagamento Pronto PPROC Para Processar |                                                         | 0                 | 5     |          |     |
|   |                                                        |                                                         | 11                | 13    |          |     |
|   | PETJIT                                                 | Peticões Juntadas                                       | 694               | 851   |          | Atu |
|   | PROSS                                                  | Processamento                                           | 279               | 602   |          |     |
|   | PRORG                                                  | Processamento - Urgente                                 | U                 | 3     |          |     |
|   | PDCMC                                                  | Processo Devolvido Pela Central de Mediação/conciliação | 10                | 11    |          |     |
|   | PRETJ                                                  | Processo Remetido Para O Tribunal de Justiça            | 17                | 34    |          |     |
|   | PRNTJ                                                  | Processo Retornado do Tribunal de Justiça               | 2                 | 2     |          |     |
|   | PTRTJ                                                  | Processo Tramitando No Tribunal de Justiça              | 830               | 832   |          |     |
|   | PROTE                                                  | Protocolo Eletrônico                                    | 1                 | 4     |          |     |
|   | REMDP Remessa ao Defensor Público                      |                                                         | 9                 | 30    |          |     |
|   | REMMP                                                  | Remessa ao Ministério Público                           | 1                 | 8     |          |     |
|   | REPER                                                  | Remessa ao Perito                                       | 32                | 71    |          |     |
|   | RECCJ                                                  | Remessa Central de Calculos Judiciais                   | 19                | 20    |          |     |
|   | REMOU                                                  | Remetidos - Outros                                      | 180               | 224   |          |     |
|   | RETCJ                                                  | Retorno da Conclusão ao Juiz                            | 22                | 124   | -        |     |
| _ | 10000                                                  |                                                         |                   | 40000 | · ·      |     |

Figura 7 – Seleção de Local Virtual de Processos.

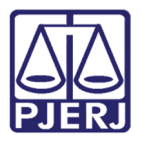

É aberta a tela **Local Virtual (Processo/Documento)**, onde são exibidas informações do processo, como sua fase processual.

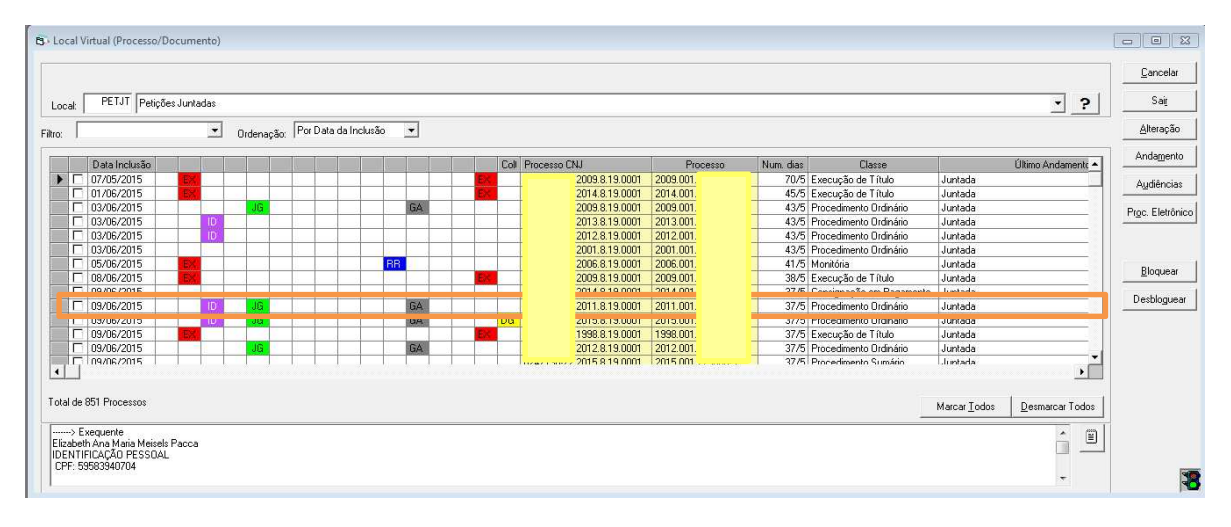

#### Figura 8 – Informações do processo.

Selecionando o processo nesta listagem, clique no botão **Proc. Eletrônico** para visualizar o processo e a petição encaminhada pelo advogado de forma a realizar o processamento.

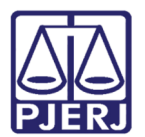

### 3. Histórico de Versões

| Versão | Data       | Descrição da alteração | Responsável   |
|--------|------------|------------------------|---------------|
| 1.0    | 27/07/2015 | Criação do Manual      | Maria Paula e |
|        |            |                        | Maria Eugênia |
|        |            |                        |               |
|        |            |                        |               |
|        |            |                        |               |